## ¿CÓMO SUBIR TU INFORMACIÓN AL CONTROL DOCUMENTAL?

Indicaciones generales

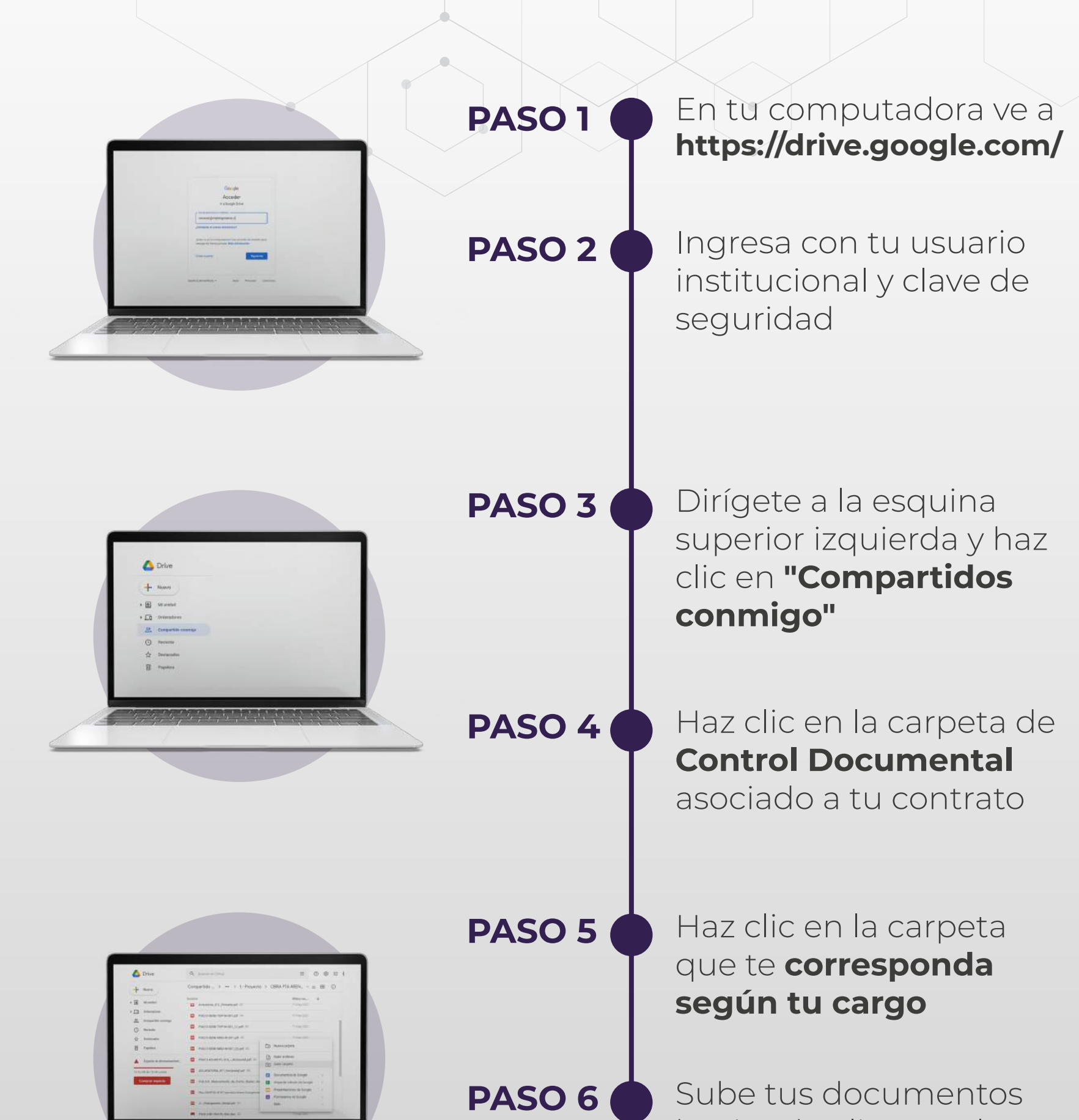

haciendo clic con el botón izquierdo y selecciona la opción **"Subir archivos"** 

## RECORDATORIO

Mantener actualizada la información de los contratos es esencial

## IMPORTANTE

Si tienes problemas para poder acceder a tu carpeta de control documental, contáctate con la **Asistente Técnica de MAB Ingeniería de Valor S.A.** 

apizarro@mabingenieria.cl